# **PLAY Project Learning**

### **Online Course Login Instructions**

## **Step 1. Creating Your Account**

Create a PLAY Project Learning User Account: When taking a PLAY Project Learning course for the first time, you will be automatically asked to create a user account.

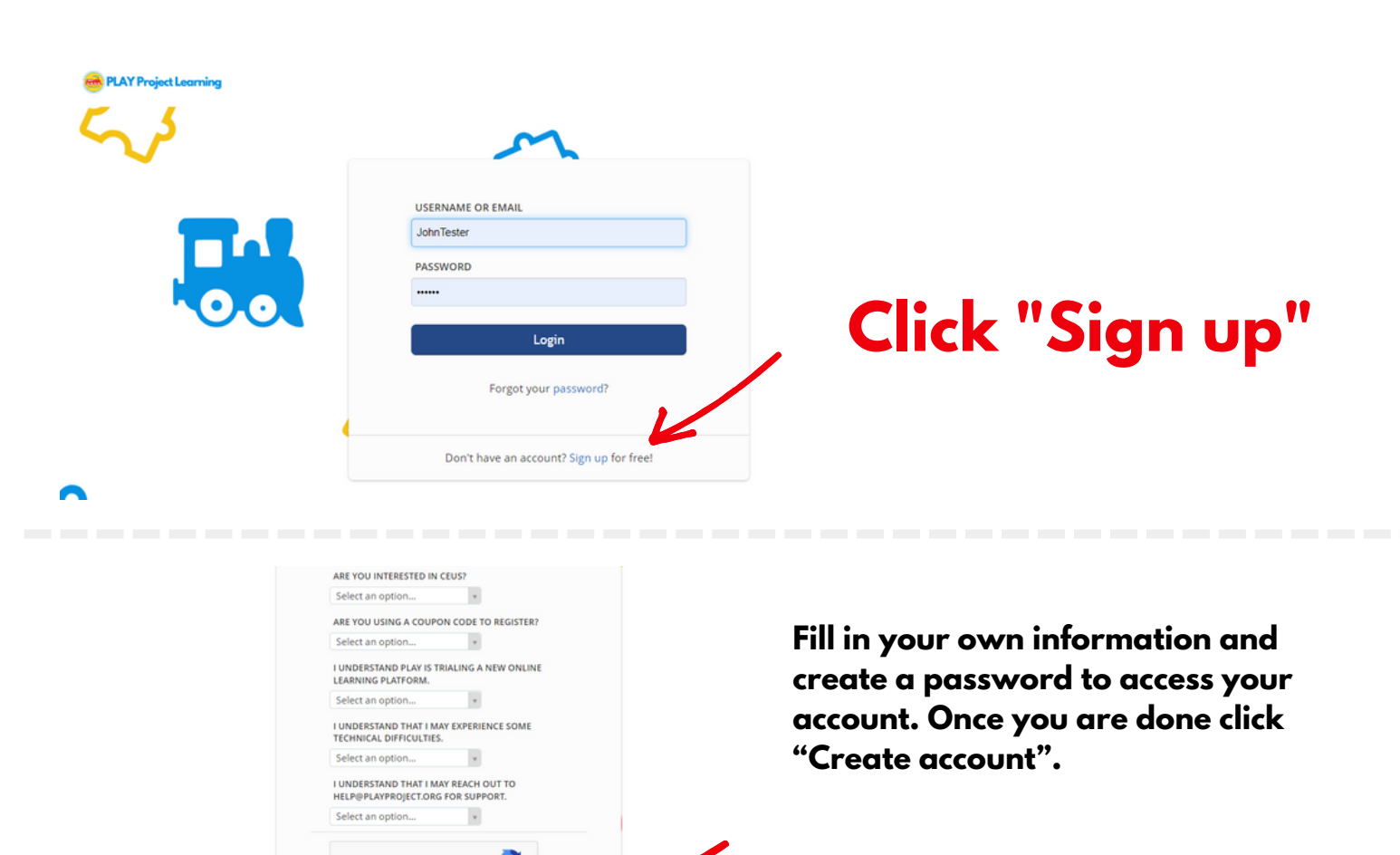

I'm not a robot

# **PLAY Project Learning**

### **Online Course Login Instructions**

### Step 2. Registering for a Course Page

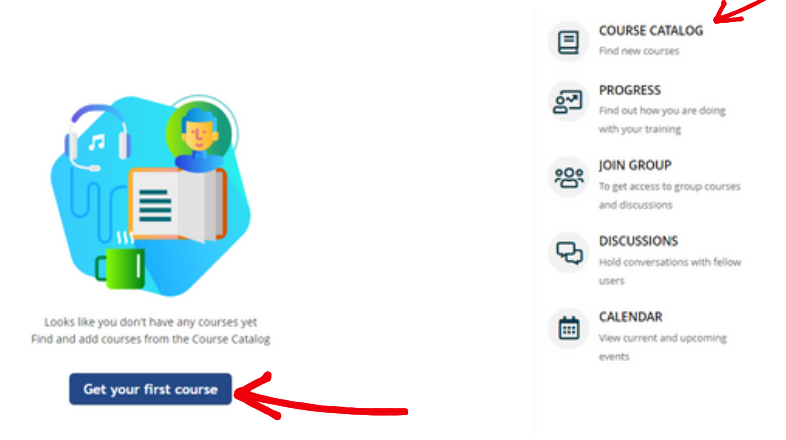

Once registered and logged in, you'll be taken to the PLAY Project Learning home page. To access your course, click on "Get your first course" or "Course Catalog".

Find the course you wish to participate in. Click on "Get this course".

The payment prompt will appear. Enter your card information or coupon code and click "Checkout".

| Search courses                                     |                                                                                                    | 8 Name                                                | ⊞                                          | ▦ |
|----------------------------------------------------|----------------------------------------------------------------------------------------------------|-------------------------------------------------------|--------------------------------------------|---|
| The PLAY Project's<br>Intensive Workshop<br>Online | Autim<br>Intensive Workshop Online (PLAY IWO) (WOAUG2022)<br>The PLAY Intensive Workshop Online (PLAY IWO) is a professionally designed cours<br>and practical. This workshop can serve as a first step in pursuing the Certified PLAY<br>part Consultant | Starts on 08<br>Se that is fun, of<br>Y Project and 1 | \$150.0<br>H/10/202<br>engaging<br>eaching | 2 |

| Payment                                                                    |                                                                                                    | × |
|----------------------------------------------------------------------------|----------------------------------------------------------------------------------------------------|---|
| Course<br>Price<br>Card number<br>CVC<br>Expiration date<br>Got a coupon ? | Intensive Workshop Online (WORUG2022)<br>\$150.00<br>[<br>]<br>[<br>]<br>[<br>]<br>[<br>]<br>]<br>]<br>]<br>]<br>]<br>]<br>]<br>]<br>] |   |
|                                                                            | Checkout or encel                                                                                                    |   |

# **PLAY Project Learning**

#### **Online Course Login Instructions**

### **Step 3. Course Payment**

| Course          | Intensive Workshop Online (MOAUG2022)    |  |
|-----------------|------------------------------------------|--|
| Price           | \$0.00                                   |  |
| Card number     |                                          |  |
| cvc             | 0                                        |  |
| Expiration date | MM / YY                                  |  |
| Got a coupon ?  |                                          |  |
| Coupon          | TUT100 Validate                          |  |
|                 | The specified coupon is valid (100% off) |  |
| <b>^</b>        | Checkout                                 |  |
|                 | This is a secured transaction            |  |
|                 | *                                        |  |

.....

#### If you have a coupon code click "Got a coupon?", enter the code, click "Validate" then "Check out". Otherwise, enter card information and select "Checkout".

You will see that the course is greyed out and will say "You have this course" now. Click " You have this course" to continue.

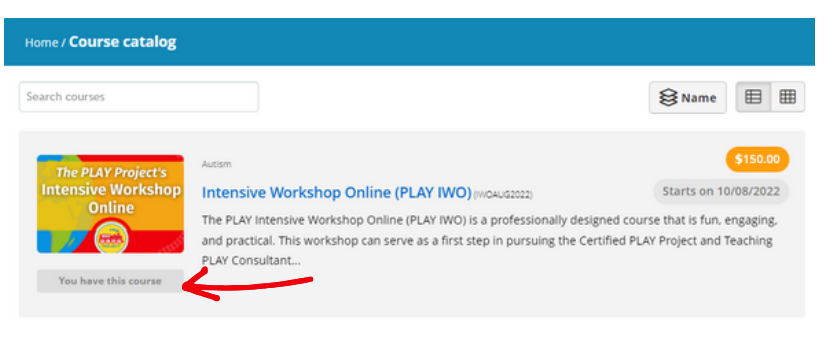

 Autism

 Starts on 10/08/2022

Content
Exarts on 10/08/2022
Autism
Content
Starts on 10/08/2022
Content
Content
Starts on 10/08/2022
Content
Content
Starts on 10/08/2022
Content
Starts on 10/08/2022
Content
Starts on 10/08/2022
Content
Starts on 10/08/2022
Content
Starts on 10/08/2022
Content
Starts on 10/08/2022
Content
Starts on 10/08/2022
Content
Starts on 10/08/2022
Starts on 10/08/2022
Starts on 10/08/2022
Starts on 10/08/2022
Starts on 10/08/2022
Starts on 10/08/2022
Starts on 10/08/2022
Starts on 10/08/2022
Starts on 10/08/2022
Starts on 10/08/2022
Starts on 10/08/2022
Starts on 10/08/2022
Starts on 10/08/2022
Starts on 10/08/2022
Starts on 10/08/2022
Starts on 10/08/2022
Starts on 10/08/2022
Starts on 10/08/2022
Starts on 10/08/2022
Starts on 10/08/2022
Starts on 10/08/2022
Starts on 10/08/2022
Starts on 10/08/2022
Starts on 10/08/2022
Starts on 10/08/2022
Starts on 10/08/2022
Starts on 10/08/2022
Starts on 10/08/2022
Starts on 10/08/2022
Starts on 10/08/2022
Starts on 10/08/2022
Starts on 10/08/2022
Starts on 10/08/2022
Starts on 10/08/2022
Starts on 10/08/2022
Starts on 10/08/2022
Starts on 10/08/2022
Starts on 10/08/2022
Starts on 10/08/2022
Starts on 10/08/2022
Starts on 10/08/2022
Starts on 10/08/2023
Starts on 10/08/2023
Starts on 10/08/2023
Starts on 10/08/2023
Starts on 10/08/2023
Starts on 10/08/2023
Starts on 10/08/2023
Starts on 10/08/2023
Starts on 10/08/2023
Starts on 10/08/2023
<

Course content will now be visible. NOTE: If the course doesn't open until a later date, you will have to wait until the course open date to begin the course. Hover over the "Start or resume course" button to show the start date information.